## Web端如何新增临时油料检测(文档)

在新增临时油料检测任务前,需要先设置油料检验计划,因为油料检验计划中包含了油料检测审批流 程;在新增任务后只需提交即可,无需选择审批流程。

用户登录互海通Web端后,依次点击"维护保养→油料检测",在油料检测界面,点击"新增"可新 增临时油料监测,进入新增监测界面:选择检测设备和检测样品,并填写好相关取样信息(带\*必 填),根据实际情况点击"保存",则下次还可修改;点击"确认提交",则直接提交,不可再进行 修改。

| 与 互海科技              |               | ) Q                          |                           |       | 工作台 (14142) 船舶 | 伯监控 发现             |            |              | 切换系统▼ ♀         | X 0      | 朱慧                                       |
|---------------------|---------------|------------------------------|---------------------------|-------|----------------|--------------------|------------|--------------|-----------------|----------|------------------------------------------|
| . 招聘管理              | >             | 油料检测                         |                           |       |                |                    |            |              |                 |          |                                          |
| <b>推护保养</b><br>保养管理 | ř             | 新增设置检验计划                     | ▶2、点击可新增临田                | 寸油料检测 |                |                    |            | 2024 🗸 🗌 上半4 | ■  ▼下半年   搜索关键字 | <b>1</b> | te te te te te te te te te te te te te t |
| 油料检测                | $\rightarrow$ | <sup>船舶→</sup><br>1. 依次点击"维护 | <sub>设备</sub><br>保养→油料检测" | 油类    | 7月             | 8月                 | 9月         | 10月          | 11月             | 12月      |                                          |
| ▷ 维修管理              | >             | 互海1号                         | 主空压机离合器                   | 主机滑油  |                |                    |            | 8 待检验 🕐      |                 |          |                                          |
| ◎ 库存管理              | >             | 互海1号                         | 主空压机                      | 副机滑油  |                |                    | 23 待检验 🕐   |              |                 | 23 待检验   |                                          |
| ₩ 采购管理              | >             | 互海1号                         | 启动空气附件                    | 高硫重油  |                |                    | 27 执行中 🕐 • |              |                 |          |                                          |
| ₽ 船舶服务              | >             | 互海1号                         | 主空压机离合器                   | 高硫重油  |                |                    | 17 待检验 🕐   | 17 待检验       | 17 待检验          | 17 待检验   |                                          |
| ₿ 费用管理              | >             | 互海1号                         | 锚卸扣                       | 副机滑油  |                | 17 已完成 •<br>20 已取消 |            |              | 20 待检验          |          |                                          |
| ☑ 预算管理              | >             | 互海1号                         | 空气系统                      | 高硫重油  | 29 待检验 🕐       | 29 待检验 🕐           | 29 待检验 🕐   | 29 待检验 🕐     | 29 待检验          | 29 待检验   |                                          |
| ● 航次管理              | >             | 互海1号                         | 主空压机                      | 低硫柴油  |                |                    |            |              | 23 待检验          |          |                                          |
| ⊞ 船舶报告              | >             | 互海1号                         | 货舱舱底水泵                    | 高硫柴油  |                |                    |            |              | 16 待检验          |          |                                          |
| ⊘ 船舶检查              | >             | 互海1号                         | 1#柴油发电机原动机                | 高硫柴油  |                |                    |            | 8 待检验 🕐      |                 |          |                                          |
| 🗅 体系管理              | >             | 互海1号                         | 消防员装备                     | 高硫重油  | 16 待检验 🕐       | 16 待检验 🕐           | 16 待检验 🕐   | 16 待检验       | 16 待检验          | 16 待检验   |                                          |
| ₽ 海务管理              | >             |                              |                           |       |                |                    |            |              |                 |          |                                          |
| ▲ 船舶事件              |               |                              |                           |       |                |                    |            | 18 条         | 10条/面 🖌 🚽 🚺     | 2 2 跳开   | 1 क                                      |
| 📑 通讯录               |               |                              |                           |       |                |                    |            | 10 /         |                 |          |                                          |

新增检测

| <b>检测设备* 选择检验设备</b><br>检测 <b>详品*</b> 请选择检测样品 |              |                                 |       |  |  |  |  |  |
|----------------------------------------------|--------------|---------------------------------|-------|--|--|--|--|--|
| 设备使用时长(H) *                                  | 油品使用时长 (H) * | 取样日期*                           | 取样港口* |  |  |  |  |  |
| 取样人*                                         | 见证人*         | <b>检验关型*</b><br>安全指标检测 <b>~</b> |       |  |  |  |  |  |
| 检测详情*                                        | (J3A##       |                                 | 47 /  |  |  |  |  |  |
| 収存位置 化始结果 化始结果器注 操作<br>新增取样位置                |              |                                 |       |  |  |  |  |  |

3、选择检测设备和检测样品,并填写好相关取样信息(带\*为必填项)

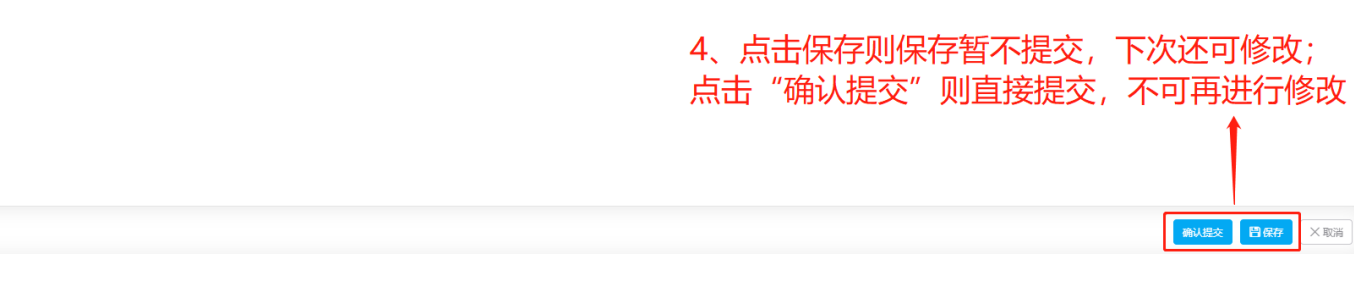

## 说明:

手动新增的油料检测任务,会出现在油料检测主界面,在任务状态后有一个红点,如下图:

| ⑤ 互海科技                                    |               | ΘQ               |            |      | 工作台 (14142) | 船舶监控 发现            |           |             | 切换系统 🗸 🥠    | ※ ⑦ 🌘 朱慧 |
|-------------------------------------------|---------------|------------------|------------|------|-------------|--------------------|-----------|-------------|-------------|----------|
| Ⅰ. 招聘管理                                   | >             | 油料检测             |            |      |             |                    |           |             |             |          |
| ↑ 维护保养<br>保养管理                            | <b>~</b>      | 新增设置检验计划         |            |      |             |                    | 王动新增好的临时海 | 2024 V □上半4 |             | 按东 重音    |
| 油料检测                                      |               | 船船 👻             | 设备         | 油类   | 7月          | 8月                 | 9月        |             | 11月         | 12月      |
| ♬ 维修管理                                    | >             | 互海1号             | 主空压机离合器    | 主机滑油 |             |                    |           | 8 待检验 🕐     |             |          |
| 命 库存管理                                    | >             | 互海1号             | 主空压机       | 副机滑油 |             |                    | 23 待检验 🕐  | 13执行中 🕑 🔹   |             | 23 待检验   |
| ₩ 采购管理                                    | >             | 互海1号             | 启动空气附件     | 高硫重油 |             |                    | 27执行中 🕐 • |             |             |          |
| <b>冒</b> 船舶服务                             | >             | 互海1 <del>号</del> | 主空压机离合器    | 高硫重油 |             |                    | 17 待检验 🕐  | 17 待检验      | 17 待检验      | 17 待检验   |
| ₿ 费用管理                                    | >             | 互海1号             | 锚卸扣        | 副机滑油 |             | 17 已完成 •<br>20 已取消 |           |             | 20 待检验      |          |
| 1 预算管理                                    | >             | 互海1号             | 空气系统       | 高硫重油 | 29 待检验 🕐    | 29 待检验 🕐           | 29 待检验 🕐  | 29 待检验 🕐    | 29 待检验      | 29 待检验   |
| 航次管理                                      | >             | 互海1号             | 主空压机       | 低硫柴油 |             |                    |           |             | 23 待检验      |          |
| 前 船舶报告                                    | >             | 互海1号             | 货舱舱底水泵     | 高硫柴油 |             |                    |           |             | 16 待检验      |          |
| ⊘ 船舶检查                                    | >             | 互海1号             | 1#柴油发电机原动机 | 高硫柴油 |             |                    |           | 8 待检验 🕓     |             |          |
| 🗅 体系管理                                    | >             | 互海1号             | 消防员装备      | 高硫重油 | 16 待检验 🕐    | 16 待检验 🕐           | 16 待检验 🕐  | 16 待检验      | 16 待检验      | 16 待检验   |
| ₿ 海务管理                                    | $\rightarrow$ |                  |            |      |             |                    |           |             |             |          |
| <ul> <li>▲ 船舶事件</li> <li>■ 通讯录</li> </ul> | >             |                  |            |      |             |                    |           | 18 条        | 10家/页 🗸 < 1 | 2 > 跳至1页 |

## 下一步:

临时油料检测任务提交后,根据已设定的油料检验计划,单据将流转至有执行权限人员的工作台进行 审批。